## **Calendar Module Settings:**

With an up-to-date interface and informative calendar, you can see your employees' schedules. You can filter appointments based on the location, services, and staff as well. Google Calendar events also appear on **Rainbow Booking** Calendar. In the appointments added with Google Calendar, there is a Google Calendar icon.

The color of the event also can be displayed on the Rainbow Booking Calendar. It works with the Live sync method and changing events on Google Calendar are instantly updated and reflects on the Rainbow Booking Calendar.

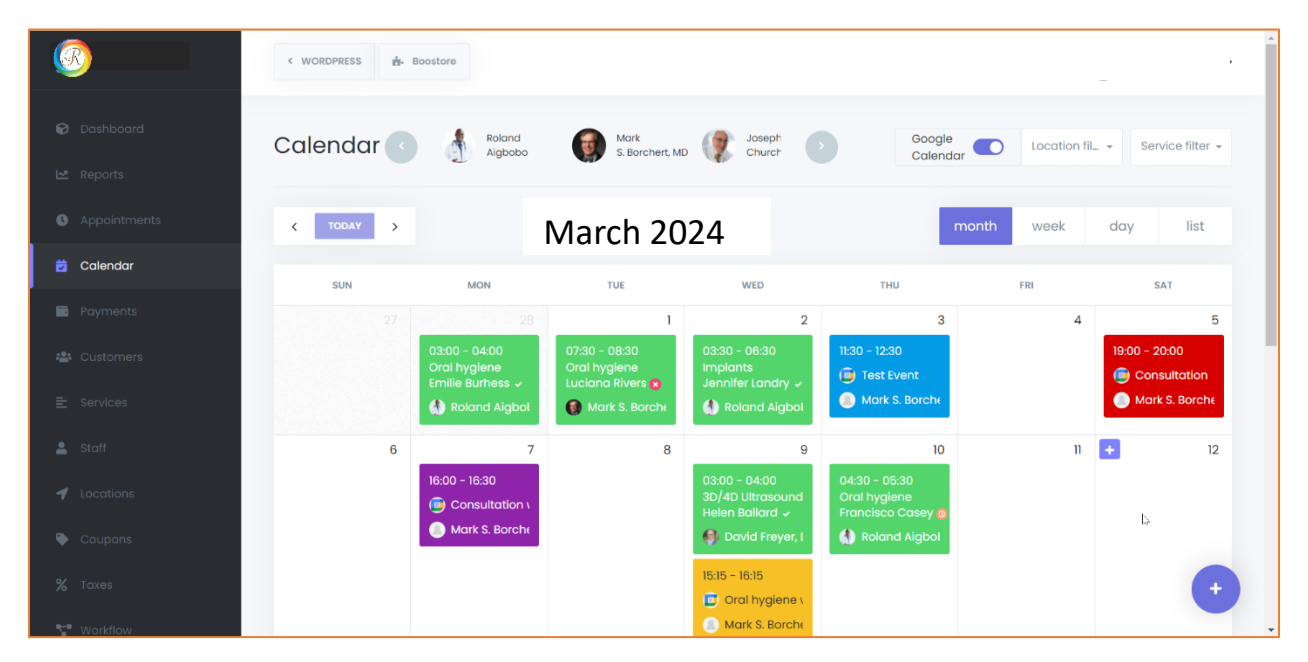

You can show the appointments monthly, weekly, or daily, and also view appointments in the list view through the List view option.

| 30                           | < WORDPRESS                                   |                         |                   |                                   |
|------------------------------|-----------------------------------------------|-------------------------|-------------------|-----------------------------------|
| Dashboard Reports            | Calendar 💽 👌 Roland Algoobo                   | Mark<br>S. Borchert, MD | oh<br>ch, M       | Google Location fil Service filte |
| Appointments                 | < today > 10/                                 | 03/2024 – 02/0          | 3/2024            | month week day list               |
| 2 Calendar                   | MON                                           |                         |                   |                                   |
| Payments                     | 4:00pm - 4:30pm • Consultation with Kevin Doe | 🔎 Mark S. Borchert, MD  | Group appointment |                                   |
| Customers                    | WED                                           |                         |                   | 9/03/20                           |
| Services                     | 3:00am - 4:00am • 3D/4D Ultrasound            | 🜖 David Freyer, DO      | Helen Ballard 🗸   |                                   |
| Staff                        | 3:15pm - 4:15pm • Oral hygiene with           | Mark S. Borchert, MD    | Group appointment |                                   |
| Locations                    | тни                                           |                         |                   | 10/03/20                          |
| Coupons                      | 4:30am - 5:30am • Oral hygiene                | 💧 Roland Aigbobo        | Francisco Casey 🕲 |                                   |
| Taxes                        |                                               |                         |                   |                                   |
| <ul> <li>Morkflow</li> </ul> |                                               |                         |                   |                                   |

While viewing your appointments in the day view, you will see that there are Staff columns here. Thanks to this wonderful feature, appointments of your Staff members that coincide with the same time will not be overlapped on the Calendar.

|              | < WORDPRESS    |                      |                   |                 |                    |
|--------------|----------------|----------------------|-------------------|-----------------|--------------------|
| 🕏 Dashboard  | Calendar 🕜     | Roland Mark          | chert. MD         | Location filter | ✓ Service filter ✓ |
| 🛩 Reports    |                |                      |                   |                 |                    |
| Appointments | C TODAY        | March 2              | 2024              | month wee       | ek day list        |
| 💆 Calendar   | Roland Aiabobo | Mark S. Borchert, MD | Joseph Church, MD | Rima Jubran, MD | David Frever, DO   |
| Payments     | il-day         |                      |                   |                 |                    |
| 🚨 Customers  |                |                      |                   |                 |                    |
| E Services   | 24:00          |                      |                   |                 |                    |
| 💄 Staff      |                |                      |                   |                 |                    |
| Locations    | 01:00          |                      |                   |                 |                    |
|              |                |                      |                   |                 |                    |
|              | 02:00          |                      |                   |                 |                    |
| Giftcards    |                |                      |                   |                 | +                  |
| % Taxes      |                |                      |                   |                 |                    |

You can easily add an appointment for the date you want via Calendar, you can view any appointment directly on the calendar, and you can also edit any appointment you want.

|                | < WORDPRESS | postore                             |                                     |                                                            |                                                          |               |                      |
|----------------|-------------|-------------------------------------|-------------------------------------|------------------------------------------------------------|----------------------------------------------------------|---------------|----------------------|
| 🗑 Dashboard    | Calendar 💽  | Roland                              | Mark<br>S. Borchert, MD             | Joseph<br>Church                                           | Google                                                   | Location fil. | - • Service filter • |
| L∞ Reports     |             | e                                   | <b>A</b> <i>V</i>                   |                                                            |                                                          |               |                      |
| Appointments   | < TODAY >   |                                     | March                               | 2022                                                       | mon                                                      | h week        | day list             |
| 😇 Calendar     | CIDI        | NON                                 | THE                                 | WED                                                        | THE                                                      | EDI           | CAT                  |
| Payments       | 27          | 28                                  | 102                                 | 2                                                          | 3                                                        | 4             | 5                    |
| 🏜 Customers    |             | 03:00 AM - 04:00 AN<br>Oral hygiene | 07:30 AM - 08:30 AM<br>Oral hygiene | 03:30 AM - 06:30 AM<br>Implants                            | 11:30 AM - 12:30 PM                                      |               | 07:00 PM - 08:00 PM  |
| ≘ Services     |             | Emilie Burness 🗸                    | Luciana Rivers 🛪                    | Roland Aigbol                                              | Mark S. Borche                                           |               | Mark S. Borche       |
| 💄 Staff        | 6           | 7                                   | 8                                   | 9                                                          | 10 🕂                                                     | 11            | 12                   |
| 🗲 Locations    |             | 04:00 PM - 04:30 PN                 |                                     | 03:00 AM - 04:00 AN<br>3D/4D Ultrasound<br>Helen Ballard ↓ | 04:30 AM - 05:30 AM<br>Oral hygiene<br>Francisco Casey @ |               |                      |
| 🗣 Coupons      |             | Mark S. Borche                      |                                     | 🌒 David Freyer, I                                          | 🚯 Roland Aigbol                                          |               |                      |
| <b>%</b> Taxes |             |                                     |                                     | 03:15 PM - 04:15 PM                                        | l.>                                                      |               | •                    |
| T Workflow     |             |                                     |                                     | 🕘 Mark S. Borche                                           |                                                          |               |                      |

R